# PAX BP50 Istruzioni per l'uso

Istruzioni per l'uso delle funzioni di base dell'apparecchio PAX BP50

(ill)

PAX

A50

+ PostFinance

0

Pot

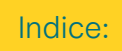

Collegare il terminale di pagamento PAX Accessori della stampante

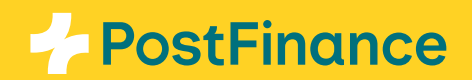

# Collegare il terminale di pagamento PAX

L'apparecchio PAX BP50 può essere facilmente collegato tramite Bluetooth ai terminali di pagamento della serie PAX A50 (PAX A50, PAX A50s e PAX A50 Limited Edition). In questo modo è possibile collegare contemporaneamente fino a quattro terminali di pagamento della serie PAX A50. Inoltre, i terminali di pagamento PAX A50 e PAX A50s possono essere caricati con il dispositivo PAX BP50.

## Accessori della stampante

#### Creare un collegamento con la stampante (pairing)

Il collegamento (pairing) con la vostra stampante PAX BP50 avviene tramite **Bluetooth %**. Il Bluetooth viene attivato automaticamente. Vi invitiamo a procedere come descritto di seguito.

- Collegate la stampante alla corrente elettrica. Non è necessario accenderla separatamente. L'attivazione può richiedere alcuni minuti (cfr. LED di stato).
- Selezionate **l'icona delle impostazioni 🌣** sul vostro terminale.
- Successivamente selezionate la sezione «Connect Printer» =.
- Si avvia così la ricerca delle stampanti disponibili. Questa procedura può richiedere alcuni minuti, dopodiché dovreste visualizzare un **elenco delle stampanti disponibili** nelle vicinanze.
- Selezionate la stampante desiderata in base al numero di serie. Quest'ultimo è riportato nella parte inferiore della stampante Bluetooth PAX BP50.

Collegamento attivo con la stampante Il simbolo 🖶 che figura in alto a sinistra nella barra di stato indica che il collegamento con la stampante è attivo.

Potete collegare fino a quattro PAX A50 o PAX A50s contemporaneamente a una stampante Bluetooth PAX BP50 e utilizzarli in parallelo.

I dispositivi restano collegati tra loro e dopo un riavvio il pairing viene ripristinato automaticamente.

### Interrompere il collegamento con la stampante (unpairing)

Una volta effettuato il pairing, il collegamento con la vostra stampante resta attivo. Per interromperlo o collegare un'altra stampante, occorre procedere come indicato di seguito.

- Selezionare l'icona delle impostazioni Sul vostro terminale.
- Successivamente selezionate la sezione «Connect Printer» -
- Si avvia così la ricerca delle stampanti disponibili. Questa procedura può richiedere alcuni minuti, dopodiché dovreste visualizzare un elenco delle stampanti disponibili nelle vicinanze.
- Selezionate «UNPAIR» accanto alla stampante connessa per scollegarla e, se necessario, selezionate un'altra stampante dall'elenco.

#### Il nostro consiglio:

Nel back office di Checkout, alle voci Space → Terminals → «Details» di configurazione è possibile accedere ad altre funzioni come quella relativa alla mancia o quella per attivare o configurare l'integrazione dell'intestazione e del piè di pagina sulla ricevuta.

Per utilizzare la stampante PAX BP50 è necessario aver attivato nella stessa voce di menu i pulsanti «Accesso API», «API della nuvola» e «Frequentato con l'entrata dell'importo abilitata». Qui è possibile scegliere se stampare una ricevuta automaticamente o solo su richiesta della clientela.

460.280.5 it (dok.pf/pf.ch) 01.2025

PostFinance SA Mingerstrasse 20 3030 Berna

www.postfinance.ch

Il presente documento persegue scopi meramente informativi. PAX e il logo PAX sono marchi o marchi registrati di PAX Technology Limited in Cina e/o in altri Paesi. Ulteriori marchi o nomi dei marchi sono proprietà delle rispettive aziende. © 2025 PostFinance SA. Tutti i diritti riservati.